# <u>GUÍA DIDÁCTICA - MÓDULO DE AFILIACIÓN</u> <u>SIPE</u>

La **Afiliación** a beneficios, se pueden generar directamente desde la empresa, la casa, o en sí desde cualquier lugar del mundo, debido a que un empleador podrá desde su computador personal ingresar al afiliado a las actividades y labores de su empresa.

La Afiliaciones, en este marco son un instrumento especial que solo podrán manejar y manipular digitalmente; tanto el Representante Legal, como el elaborador encargado de los procesos SIPE, de la empresa. El segundo corroborará las acciones de las novedades del elaborador.

#### Concepto de Afiliación

La vinculación hace referencia al establecimiento de la relación de un beneficio a un afiliado a la CSS, esta puede ser temporal, debido a que el afiliado podrá desvincularse en algún momento determinado de un beneficio específico con el cual se encuentra relacionado.

## ¿Qué se necesita para acceder al SIPE – CSS?

Para acceder a la página, antes que todo, es necesario contar con una serie de elementos básicos de equipo y de programa, determinado comúnmente como hardware y software, entre los cuales se encuentran:

- Requerimientos de hardware para Usuario WEB. (Equipos o especificación mínima de equipos de computador y red).
- Requerimientos de Software, Principalmente los de navegación por la intranet y otros componentes que se explican más adelante.
- Conexión a Internet para usuario WEB.

## ¿Cuáles son los Requerimientos para Cliente y/o Usuario Web?

El cliente Web requiere de un acceso a SIPE mediante un navegador de Internet. En términos generales, se requiere un equipo con capacidad de ejecutar alguno de los navegadores soportados por SIPE, en este caso específico para iniciar el uso del módulo de Afiliación, será Mozzilla FIREFOX y/o Windows Internet Explorer.

#### Primer Paso:

#### Gestión de Solicitudes de Afiliación – Elaborador

El usuario Elaborador es el encargado de ingresar al sistema los trabajadores de la empresa.

1. El usuario Elaborador, accede a la dirección electrónica https://sipe.css.gob.pa, al ingresar al sistema encontrará la siguiente pantalla.

| Caja de Seguro Social<br>Versión de pruebas | SIPE<br>Bisterna de Depresa                                                                                                    |
|---------------------------------------------|----------------------------------------------------------------------------------------------------|
| Eccriba cu usuaria y contrasaña             | Cerrar Ventan                                                                                                    |
| Lisci iba su usuai ib y cuitt dsella        | SIPE, es dentro de la modernización una herramienta tecnológica desarrollada por la Caja de Seguro Social                                                                                                    |
| *Usuario                                    | que se pone al servicio de los patronos o empleadores: público y privado y domestico y de los asegurados,<br>para que, interactúen a través de la Internet y puedan realizar desde la computadora de su empresa,                                                                                                    |
| *                                           | oficina, casa o lugar de su preferencia, las transacciones de sus empleados o trabajadores, de manera<br>rápida, ágil, oportuna y sobre todo segura mediante el uso de la Firma Digital; sin necesidad de desplazarse                                                                                                    |
| Contraseña                                  | o desplazar personal de su empresa a las oficinas e instalaciones de la Institución, con el consiguiente<br>aborro en gastos de boras hombres y transporte, al igual que los asociados a estos menestaras, que en la                                                                                                    |
|                                             | actualidad requieren los hagan de manera presencial.                                                                                                    |
| Recordar en este equipo.                    | COLLE ES EL SIDES                                                                                                    |
|                                             |                                                                                                    |
| Aceptar                                     | Es la integración de los servicios que brinda la Caja de Seguro Social, a través de una plataforma<br>tecnológica, amigable y segura, tendiente a agilizar las diferentes transacciones que realizan los usuarios;<br>facilitando a los empleadores la adición de sus trabajadores el aviso de entrado de ótexe. La alaboración y sec |
| Requerimientos del Sistema                  | presentación de la planilla mensual para declaración de trabajadores y el reporte de salarios, debidamente<br>referendadas con la Eima Dirácia y el recito imagina de la facturación tede salarios, debidamente                                                                                                    |
| and a second                                | realizarlo en forma presencial en las instalaciones de la Institución, lo que a su vez permite: la acreditación                                                                                                    |
| <ul> <li>Internet Explorer 7.0+</li> </ul>  | inmediata de cuotas en la cuenta individual e Historial Laboral de los trabajadores, el trâmite expedito de la<br>prestaciones que soliciten, ya sea por enfermedad común, por Riesgos Profesionales, las de vejez , invalidez                                                                                                    |
| <ul> <li>Mozilla Firefox 3.0+</li> </ul>    | o muerte y otras a las que puedan tener derecho.<br>Puede llamar al número telefónico 503-0011 (onción 2) * Puede comunicarse vía correo electrónico a                                                                                                    |
| o Google Chrome                             | atencionsipe@css.gob.pa                                                                                                    |
| o Safari 4+                                 |                                                                                                    |
| <ul> <li>JavaScript habilitado</li> </ul>   |                                                                                                    |
|                                             | SIPE                                                                                                    |
|                                             | Caja de Seguro Social de Panamá                                                                                                    |

- 2. Digitará el usuario y contraseña en los campos correspondientes y deberá darle clic al botón Aceptar. Si usted registró y olvido su clave no podrá ingresar al sistema.
- 3. En caso de bloqueo del usuario y la contraseña, lo que se presenta cuando se digita erradamente la clave diez (10) veces, el empleador inscrito, debe acercarse personalmente a la oficina correspondiente de la Caja de Seguro Social y presentar los documentos estipulados para el desbloqueo del usuario y contraseña.
- 4. Una vez ingresado toda la información necesaria aparecerá la siguiente pantalla:

| aja de Seguro Social de Panam                                                    | må - SIPE - Windows Internet Ex                | plorer                                     |                                 | <b>.</b> 77                             |
|----------------------------------------------------------------------------------|------------------------------------------------|--------------------------------------------|---------------------------------|-----------------------------------------|
|                                                                                  |                                                |                                            | 🖌 (4) 🔀 ma                      | م                                       |
| evoritos 😒 - 🎢 Capa de Segu                                                      | guro Social de Pan 🏀 Caja de Seguri            | Social de X                                | 🦓 * 🔝 - 🖂 🖶 * Págna - Seguridad | • Herramienkas • 👔                      |
| Caji                                                                             | ia de Seguro Social<br>Versión de pruebas      |                                            | Server Server                   | PE<br>a de Ingresos y<br>mes Econômicas |
| Buenas Tardes, Representan<br>Pecha y hora de inicio de seció<br>atra de lastema | nte Legal<br>ón 10 de febrero de 2012, a las 1 | , RUC: Razón social:<br>49 PM              |                                 |                                         |
| Afiliación                                                                       | Bienvenido(a)                                  | Aqui se reflejara el nombre da             | e su empresa.                   |                                         |
| Ingresos                                                                         | 4                                              |                                            |                                 |                                         |
| Administración del sistema                                                       |                                                |                                            |                                 |                                         |
| na cuenta                                                                        |                                                |                                            |                                 |                                         |
|                                                                                  |                                                | SIPE<br>Ceja de Seguro Social de P<br>2009 | Panamá                          |                                         |

5. Deberá dar clic en la opción seleccionar fecha y documento, verá un listado de solicitudes con sus respectivos documentos de identificación. Escoja la que le corresponda.

| ninas Tardus, Elab<br>ngleador: 878310 | orador Carlos G<br>1398 | onzalez , Empreva: CONSULTORIA ASESORIA E ING.,S.A., Razón social: CONSULTORIA ASES | SORIA E INGENIERIA SA, RUC: 1094811111103, Namero |
|----------------------------------------|-------------------------|-------------------------------------------------------------------------------------|---------------------------------------------------|
| Dair del aster                         | tal                     | Workery on 2012, a last 1 km min                                                    |                                                   |
| lación                                 | ,                       | Afiliación 😑 Seleccionar Fecha y Documento                                          |                                                   |
| ranos                                  |                         | I Selecconar fecha y Cocumento                                                      |                                                   |
| cuenta                                 |                         |                                                                                     |                                                   |
|                                        |                         | Fecha de<br>solicitud     Número de<br>documento     Concorre un pode - (#)         |                                                   |
|                                        |                         | - Propose<br>Provincent                                                             |                                                   |

6. Una vez escogido el documento de identificación deberá completar toda la información que se le está solicitando tal y como se muestra en la siguiente pantalla. Todas las preguntas que tengan un asterisco son de carácter obligatorio; por lo que deberá ingresar la información correspondiente.

| rend I   cental Plaquete de Palquete P-S456077   decumente Plaquete de Palquete P-S456077   "Complete Mada Prodo   "Complete Mada Prodo   "Secol de Palquete de Palquete P-S456077   "Secol Mada Prodo   "Secol Palquete   "Secol Palquete<                                                                                                    |            | Animeters a mgs                     | eser monnacion o                                                                                | enogranica                     |                    |  |
|----------------------------------------------------------------------------------------------------|------------|-------------------------------------|-------------------------------------------------------------------------------------------------|--------------------------------|--------------------|--|
| cuents       •         Searchers       ************************************                                                                                                    | presos 🕨 4 | 1 2 3                               | ] Ingresar Información I                                                                        | Demográfica                    |                    |  |
| Nimere de<br>decumentei       Pasaporte De-S45(3)77         Nimere de<br>Scongeto       Xada Pasob         Nimere de<br>Scongeto       Xada Pasob         Nimere de<br>Scongeto       Nimere Andreau         Nimere de<br>autoniente       Pasobrite De Salvero de<br>autoniente       Pasobrite De Salvero de<br>autoniente         Nimere de<br>autoniente       Pasobrite De Salvero de<br>autoniente       Pasobrite De Salvero de<br>autoniente         Nimere de<br>autoniente       Pasobrite De Salvero de<br>autoniente       Pasobrite De Salvero de<br>autoniente         Nimere de<br>autoniente       Pasobrite De Salvero de<br>autoniente       Pasobrite De Salvero de<br>autoniente         Pasobrite De Salvero de<br>autoniente       Pasobrite De Salvero de<br>autoniente       Pasobrite De Salvero de<br>autoniente         Pasobrite De Salvero de<br>autoniente       Pasobrite De Salvero de<br>autoniente       Pasobrite De Salvero de<br>autoniente         Pasobrite De Salvero de<br>autoniente       Pasobrite De Salvero de<br>autoniente       Pasobrite De Salvero de<br>autoniente         Pasobrite De Salvero de<br>autoniente       Pasobrite De Salvero de<br>autoniente       Pasobrite De Salvero de<br>autoniente         Pasobrite Romere de Salvero de<br>autoniente       Pasobrite De Salvero de<br>autoniente       Pasobrite De Salvero de<br>autoniente         Pasobrite Romere de Salvero de<br>autoniente       Pasobrite De Salvero de<br>autoniente       Pasobrite De Salvero de<br>autoniente         Pasobrite Romere de<br>autoniente <td>cuenta 🕨</td> <td></td> <td></td> <td></td> <td></td> <td></td>                                                                                                    | cuenta 🕨   |                                     |                                                                                                 |                                |                    |  |
| * Scondario       #450-70000<br>Andiguez         * exco       Immer PORTAL         * exco       Immer PORTAL         * exco       Immer PORTAL         * exco       Immer PORTAL         * exco       Immer PORTAL         * exco       Immer PORTAL         * exco       Immer PORTAL         * exco       Immer PORTAL         * exco       Immer PORTAL         * exclamente       Portal 2007         * exclamente       Portal 2007         Coreare       Portal 2007      <                                                                                                    |            | Número de<br>documento              | Pasaporte P-5456                                                                                | 377                            |                    |  |
| *Seco       Immune         *Lagar de<br>macimiento       Provencia: 7.405 Suttros<br>Destrossi 7.405 Suttros<br>Provencia: 7.405 Suttros<br>Destrossi 7.405 Suttros<br>Presidencia         *Exate club       Immune         *Exate club       Immune         *Exate club       Immune         *Exate club       Immune         *Exate club       Immune         *Exate club       Immune         *Exate club       Immune         *Exate club       Immune         *Exate club       Immune         *Exate club       Immune         *Exate club       Immune         *Ingar de<br>residencia       Stäkäti         *Exate club       Immune         *Ingar de<br>residencia       Stäkäti         *Ingar de<br>residencia       Stäkäti         *Ingar de<br>residencia       Stäkäti         *Ingar de<br>residencia       Stäkäti         *Ingar de<br>residencia       Stäkäti         *Ingar de<br>residencia       Stäkäti         *Ingar de<br>residencia       Stäkäti         *Ingar de<br>residencia       Stäkäti         *Ingar de<br>residencia       Stäkäti         *Ingar de<br>residencia       Stäkäti         *Ingar de<br>residencia       Stäkäti         *Ingar de<br>residenci </td <td></td> <td>*Nombre<br/>Completo</td> <td>Marila Pinzón<br/>Vilaquez de<br/>Rodriguez</td> <td></td> <td></td> <td></td>                                                                                                    |            | *Nombre<br>Completo                 | Marila Pinzón<br>Vilaquez de<br>Rodriguez                                                       |                                |                    |  |
| *Lugar de nacimiento       Prescion 2-AGASAA         Faccha de chainento:       1982502         *Exclao drait       1982502         *Exclao drait       1982502         *Exclao drait       1982502         *Exclao drait       1982502         *Exclao drait       1982502         *Exclao drait       1982502         *Exclao drait       1982502         *Exclao drait       1982502         Dirección de chainento:       1982502         Dirección de chainento:       1982502         Caragemento: 7302 EL       1982502         Dirección de chainento:       1982502         Caragemento: 7302 EL       1985602         Caragemento: 7302 EL       1985602         Dirección de chainento:       1982502         Particiona de chainento:       1982502         Particiona de chainento:       1982502         Particiona de chainento:       1982502         Particiona de chainento:       1982502         Particiona de chainento:       1982502         Caragemento:       1982502         Dirección de chainento:       1982502         Caragemento:       1982502         Dirección de chainento:       1982502         Paresidenci                                                                                                    |            | *Sexo                               | Famarane                                                                                        |                                |                    |  |
| Fecha de nacisteieno   *Estado chill   *Estado chill   *Logar de residencia   Provocia: 7-005 ANTOS   Provocia: 7-005 ANTOS   Provocia: 7-005 Antos   Provocia: 7-005 Antos                                                                                                    |            | <sup>*</sup> Lugar de<br>nacimiento | Pala: 0-PANAMA<br>Provincia: 7-LOS S<br>Distrito: 74-LOS S/<br>Corregimiento: 740               | ANTOS<br>NITOS<br>1-LOS SANTOS | a                  |  |
| * Extantio clylid Fill:   * Logar de residiencia Pris:: 0-7AMAMA process /-10-05 autors process /-10-05 autors /-10-05 autors /-10-05 autors /-10-05 |            | Fecha de<br>nacimiento              | 10-02-2012                                                                                      | 1                              |                    |  |
| * Lagar de<br>residencia       Prés: 0-XMAMA<br>Durios: 73-POCIE<br>Conference         Dirección de<br>residencia       Sistica         Tedefono de<br>residencia       Sistica         Tedefono de<br>residencia       Sistica         Dirección de<br>residencia       Sistica         Tedefono de<br>residencia       Sistica         Dirección de<br>residencia       Sistica         Centular       Missica         Dirección de<br>residencia       Sistica         Dirección de<br>residencia       Sistica         Dirección de<br>residencia       Sistica         Dirección de<br>residencia       Sistica         Dirección de<br>residencia       Sistica         Dirección de<br>residencia       Sistica         Dirección de<br>residencia       Sistica         Dirección de<br>residencia       Sistica         Conros       Sistica         Nombre<br>padre       Primer Nombre<br>Apellido Materno         Nombre<br>madre       Primer Nombre<br>Apellido Materno         Apellido Materno       Apellido paterno<br>Apellido de casade                                                                                                    |            | *Estado civil                       | Canado                                                                                          |                                |                    |  |
| Directión de residencia   Teléfono de construction   Centar   Vision de construction   *Lugar de residencia   Provincia: 72-460 Stantros   Detrois: 72-460 Stantros   Detrois: 72-460 Stantros   Detrois: 72-460 Stantros   Detrois: 72-460 Stantros   Detrois: 72-460 Stantros   Detrois: 72-460 Stantros   Detrois: 72-460 Stantros   Detrois: 72-460 Stantros   Detrois: 72-460 Stantros   Detrois: 72-460 Stantros   Detrois: 72-460 Stantros   Detrois: 72-460 Stantros   Containe   Visione   Prédéfons de residencia   Visione   Prédéfons de residencia   Nombire   Primer Nombire   Otros nombres   Apellido paterno   Apellido Materno   Apellido de casade                                                                                                    |            | *Lugar de<br>residencia             | Pais: 0-PANAMA<br>Provincia: 7-LOS S<br>Distrito: 73-POCRI<br>Corregimiento: 730<br>CAÑAFISTULO | ANTOS<br>2-EL                  | q                  |  |
| Teléfono de residencia Sélété   Cetular 660640   Correo. Pais: 0-PAAMAA   Pouvocai: 7-LOS SANTOS   Dérección de residencia   Correo de residencia   Cetular   Cetular   Dérección de residencia   Cetular   Veléfono de residencia   Veléfono de residencia   Veléfono de residencia   Primer Nombre   Ofros nombres:   Apellido paterno   Apellido Materno   Apellido Materno   Apellido Materno                                                                                                    |            | Dirección de<br>residencia          | Los Sertos                                                                                      | _                              |                    |  |
| Cetalar #65554   Correo Provincia: 72-005 SANTOS   Provincia: 73-0008 Corregione: 730-2EL   Correo: Correo:   Dirección de Jas Santes   residencia 766564   Cetalar 465544   Correo: Correo:   residencia 105 SANTOS   Nombre: Primer Nombre:   Dirección de: Apellido Materno   Apellido Materno Apellido de casada                                                                                                    |            | Teléfono de<br>residencia           | 2646438                                                                                         |                                |                    |  |
| Corree       Pair: 0-PANAMA         *Lugar de residencia       Detroi: 2-LOS SANTOS         Detroi: 2-1-000E       Consensition: 230-EL         Consensition: 230-EL       Consensition: 230-EL         Dirección de residencia       Materia         Teléfono de residencia       Materia         Celular       Materia         *Agencia       Correo electrolico:         *Agencia       Otros nombres: Apellido paterno         Apellido Materno       de casade                                                                                                    |            | Celular                             | 6665648                                                                                         |                                |                    |  |
| *Lugar de<br>residencia       Pointo: 71-00 SANTOS<br>Detrito: 73-POCH<br>Contento: 73-POCH<br>Contento: 732-PCL<br>CARAFISTA.CO         Dirección de<br>residencia       Lie Setter         Teléfono de<br>residencia       Xiésãé         Centuar       Későé         Correo<br>electrónico       Xiésãé         * Agencia       Lie Setter         Nombre<br>madre       Primer Nombre         Padrie       Primer Nombre         Apellido Materno       Apellido paterno         Apellido Materno       Apellido de casada                                                                                                    |            | Correo                              | 15                                                                                              |                                |                    |  |
| Dirección de residencia   Teléfono de residencia   Cabular   Cabular   Correo efectrónico   *Agencia   Nombre padre   Primer Nombre Otros nombres   Apellido paterno de Apellido paterno de Apellido paterno                                                                                                    |            | *Lugar de<br>residencia             | Pals: 6-PANAMA<br>Provincia: 7-LOS S<br>Distrito: 73-POCRI<br>Corregimiento: 730<br>CARAFISTULO | ANTOS<br>2-EL                  | a                  |  |
| Teléfons de residencia 24488   Celutar 865548   Correo electrónico                                                                                                    |            | Dirección de<br>residencia          | Los Santos                                                                                      |                                |                    |  |
| Celular N655440   Corres electrónico   *Agencia LOS SARTOS   Nombre Primer Nombre   padre Primer Nombre   Apellido Materno Apellido paterno   Nombre Otros nombres   Apellido paterno Apellido paterno   Apellido Materno Apellido paterno   Apellido Materno Apellido paterno                                                                                                    |            | Teléfono de<br>residencia           | 2646458                                                                                         |                                |                    |  |
| Correo   electrónico   *Agencia *Agencia *Agencia *OssexMittos *Agencia Diros nombres Primer Nombre Otros nombres Apellido paterno Apellido paterno de Apellido paterno de Apellido de casada                                                                                                    |            | Celular                             | 6665649                                                                                         |                                |                    |  |
| *Agencia       LOS SMRDOS         Nombre       Primer Nombre         Apellido Materno       Otros nombres         Nombre       Primer Nombre         Apellido Materno       Otros nombres         Apellido paterno       Apellido paterno         Apellido Materno       Otros nombres         Apellido paterno       Apellido paterno                                                                                                    |            | Correo                              | ſ                                                                                               | _                              |                    |  |
| Nombre<br>padre     Primer Nombre     Otros nombres     Apellido paterno       Nombre<br>modre     Primer Nombre     Otros nombres     Apellido paterno       Nombre<br>modre     Primer Nombre     Otros nombres     Apellido paterno       Apellido Materno     de     Apellido de casada                                                                                                    |            | *Agencia                            | LOS SANTOS                                                                                      |                                |                    |  |
| Primer Nombre     Otros nombres     Apellido paterno       Apellido Materno     Interno     Apellido paterno       Nombre     Primer Nombre     Otros nombres       Apellido Materno     Interno       Apellido Materno     Interno                                                                                                    |            | Nombre                              |                                                                                                 |                                |                    |  |
| Apellido Materno       Nombre     Primer Nombre     Otros nombres     Apellido paterno       de     Apellido Materno     Apellido de casada                                                                                                    |            | S                                   | Primer Nombre                                                                                   | Otros nombres                  | Apellido paterno   |  |
| Nombre<br>madre Primer Nombre Otros nombres de Apellido paterno<br>Apellido Materno Apellido de casada                                                                                                    |            |                                     | Apellido Materno                                                                                |                                |                    |  |
| de Apellido Materno Apellido de casada                                                                                                    |            | Nombre<br>madre                     | Primer Nombre                                                                                   | Otros nombres                  | Apellido paterno   |  |
|                                                                                                    |            |                                     | Apellido Materno                                                                                | de                             | Apellido de casada |  |

7. Una vez complete toda la información requerida, el sistema le desplegará el mensaje de que su solicitud fue creada de forma exitosa

| Fevoritos 🙁 • 🍘 | Caja de Seguro Soci                                 | i de Pan 🖉 Caja de Seguro Social de 🕅 🖉 Nueva pestaña                                                                                           | 💁 • 🔝 - 🗔 🖮 • Págna • Segundad • Hernamentas • 🚱 •          |
|-----------------|-----------------------------------------------------|----------------------------------------------------------------------------------------------------|-------------------------------------------------------------|
|                 | Caja de<br>Versi                                    | Seguro Social<br>in de pruebas                                                                                                    | SIPE<br>Sistema del Incretory y<br>Prestacioner: Economican |
| Afliacion       | borador Carlos<br>10398<br>20 de sesión 10 d<br>504 | Genzalez, Empresa: CONSULTORIA, ASESURIA E ING., S.A., Razen Sociale CONSU<br>e febrero de 2012, a las 1:49 PM<br>Afiliación = Solicitud creada | RTORIA ASESORIA E INGENIERIA, 54, RUC 1094811111161, NUMERO |
| Ingresos        |                                                     | 1 2 1 4 Selicitud oreada                                                                                                    |                                                             |
| Mi cuenta       |                                                     | NAME TAKEN TAKEN                                                                                                    |                                                             |
|                 |                                                     | Su solicitud ha sido creada con éxito con el número de se<br>número para retomaría posteriormente. Presione siguient<br>proceso.                | olicitud: 2298. Conserve este<br>te para continuar con el   |
|                 |                                                     | Antenior Siguiente                                                                                                    |                                                             |
|                 |                                                     | SIPE<br>Ceja de Seguro Social de Panamá<br>2009                                                                                                 |                                                             |

8. Deberá continuar completando la información que el sistema le pide.

| evoritos [88] + 20 c                                                         | Casa de Seguro Social                | i de Par 🖉 Casa de Seguro Social de 🕱 👔 Nueva pe | stafa                                      | 🖓 • 🖾 - 🖂 👼 • Págna • | Seguridad • Herranientas •                                |
|------------------------------------------------------------------------------|--------------------------------------|--------------------------------------------------|--------------------------------------------|-----------------------|-----------------------------------------------------------|
|                                                                              | Caja de<br>Versió                    | Seguro Social<br>n de pruebas                    |                                            | Par                   | SIDE<br>Sinterna de Ingresos y<br>Prestaciones Economicas |
| Buenas Tardes, Elab<br>Empleador:<br>Fecha y hora de inici<br>Dalo del siste | borador<br>is de sesión 10 de<br>ima | , Empresa:<br>febrero de 2012, a las 1/49 PM     | , Razón social:                            | , RUG                 | , Número                                                  |
| Afliación                                                                    | •                                    | Afiliación 😑 Atributos adicionales               |                                            |                       |                                                           |
| Ingresos<br>Mi cuenta                                                        | •                                    | 1 2 3 4 5 Acributo                               | s adicionales                              |                       |                                                           |
|                                                                              |                                      | *Ingresos mensuales<br>*Costo de Lentes          | F                                          |                       |                                                           |
|                                                                              |                                      | Anterior Siguiente                               |                                            | 10                    |                                                           |
|                                                                              |                                      | Caji                                             | 51rE<br>de Segurs Social de Panamá<br>3009 |                       |                                                           |

9. Deberá adjuntar el archivo del documento de identificación escaneado (Cédula, Pasaporte o Registro Civil).

| ntos 33 • Xe Casa de Seguro Socia                                                            | l de Pan 🌮 Cesa de Seguro Social de 📧 🖉 Nuevo pestaño                                                         | 🧕 • 🔝 - 🖂 👼 • Págna - Seguridei - Hernementes - 🌘              |
|----------------------------------------------------------------------------------------------|----------------------------------------------------------------------------------------------------|----------------------------------------------------------------|
| Caja de                                                                                      | Seguro Social<br>n de pruebas                                                                                 | Silen de lagressy<br>Prilacores Economica                      |
| uenes Tardes, Elaborador Carlos<br>mpleador: 878310396<br>echa o bera da resto de sende 10 d | Gonzalez , Empresa: CONSULTORIA, ASESORIA E ING., S.A., Razón social: CON                                     | SULTORIA ASESORIA E INGENIERIA, SA, RUC: 1094811111181, Númeru |
| Salir del sistema                                                                            |                                                                                                    |                                                                |
|                                                                                              |                                                                                                    |                                                                |
| Blación 🕨                                                                                    | Afiliación 🐖 Documentos de respaldo                                                                           |                                                                |
| gresos 🕨 4                                                                                   | 1 3 3 4 5 6 Documentos de respeido                                                                            |                                                                |
| cuenta +                                                                                     |                                                                                                    |                                                                |
|                                                                                              | *Documento de identificación<br>(Cédula, Pasaporte o Registro<br>Civil)<br>(*) Indica documentos obligatorios | Examinar 0                                                     |
|                                                                                              | Anterior Siguients                                                                                            |                                                                |
|                                                                                              | Ceja de Seguro Social de Panemá<br>2009                                                                       |                                                                |

10. El siguiente paso es la validación de la firma digital. Deberá abrir el archivo y copiar la información que tiene, para pegarla posteriormente en el cuadro de texto que aparece en la pantalla.

| Caja de Seguro Si                   | ocial de Panami           | - SIPE - Windows Internet Explorer         |                                                           |                                           |                  |
|-------------------------------------|---------------------------|--------------------------------------------|-----------------------------------------------------------|-------------------------------------------|------------------|
| 70 B-                               | 192.168.17.2              | their geolectrics wet                      |                                                           | 14   X   E ==                             |                  |
| Pavortos 🛞 •                        | Zi Can de Separ           | a Social de Par 🖉 Cese de Seguro Social de | wx [1]                                                    | 🕼 • 📋 - 🖂 👾 • Figns • Separad •           | Herransertas - 😨 |
|                                     | Caja de<br>Versi          | Seguro Social<br>In de pruebas             |                                                           | SIPI<br>Estima de lavo<br>Pretaciones Hon | HOLY<br>HOREAL   |
| npleador: 87833<br>cha y hora de mo | 0398<br>to de sesión 10 d | e feloreno de 2012, a las 2:57 PM          | ASESORIA E INGUS.A., BAION NOCINE CONSOLITORIA ASESORIA I | INGENITALA, SA, ROC. 1094011111101, Num   | 175              |
| Dalie dal auto                      |                           |                                            |                                                           |                                           |                  |
|                                     |                           |                                            |                                                           |                                           |                  |
| Badón                               |                           | Afiliación = Cargar Firma                  |                                                           |                                           |                  |
| presos                              |                           | 1 2 3 4                                    | 5 8 Zargar Tima                                           |                                           |                  |
| cuenta                              |                           |                                            |                                                           | 1 1 1 1                                   |                  |
|                                     |                           | *Firme TypE05eCt                           | VIATQVBAXBO<br>DPODWF7/G4YT                               |                                           |                  |
|                                     |                           | Femar                                      | Se va a firmar la solicitud ¿Desea Co                     | otiouar?                                  |                  |
|                                     |                           |                                            |                                                           |                                           |                  |
|                                     |                           | Anterior Siguiente                         |                                                           |                                           |                  |
|                                     |                           |                                            | <u></u>                                                   |                                           |                  |
|                                     |                           |                                            | SIM                                                       |                                           |                  |
|                                     |                           |                                            | Ceje de Seguro Social de Palamá<br>2008                   |                                           |                  |

11. Por último deberá darle clic al botón Aceptar.

# Segundo Paso:

#### Aprobación de Solicitudes de Afiliación – Representante Legal

El usuario Representante Legal es el encargado de aprobar todas las solicitudes de afiliación que realiza el usuario Elaborador

1. Deberá acceder a la dirección electrónica https://sipe.css.gob.pa, al ingresar al sistema encontrará la siguiente pantalla.

| Caja de Seguro Social<br>Versión de pruebas                                                                                                    | SIPE<br>Sistem de lagreso<br>Présidente : Comm                                                                                                    |
|----------------------------------------------------------------------------------------------------|----------------------------------------------------------------------------------------------------|
| Escriba su usuario y contraseña<br>*Usuario<br>*Contraseña<br>Recordar en este equipo.<br>Aceptar<br>Requerimientos del Sistema<br>• Internet Explorer 7.0+<br>• Mozila Firefox 3.0+<br>• Goopie Chrome<br>• Safari 4+<br>• JavaScript habilitado | Or the test of the test of the test of the test of the test of the test of the test of the test of the test of test of test o |
|                                                                                                    | Caja de Seculo Bocial de Panamá<br>2009                                                                                                    |

- 2. Digitará el usuario y contraseña en los campos correspondientes y deberá darle clic al botón Aceptar. Si usted registró y olvido su clave no podrá ingresar al sistema.
- 3. En caso de bloqueo del usuario y la contraseña, lo que se presenta cuando se digita erradamente la clave diez (10) veces, el empleador inscrito, debe acercarse personalmente a la oficina correspondiente de la Caja de Seguro Social y presentar los documentos estipulados para el desbloqueo del usuario y contraseña.
- 4. Una vez ingresado toda la información necesaria aparecerá la siguiente pantalla:

| rontes (83 - 12) Casa de Segu                               | ns Social de Pari 🍎 Caso de Segure So           | oalde X                  |                                | ∰ • ⊠ · ⊡ ∰ • P4g | na • Segundad • Herramentas • 🚯                          |
|-------------------------------------------------------------|-------------------------------------------------|--------------------------|--------------------------------|-------------------|----------------------------------------------------------|
| Caji                                                        | a de Seguro Social<br>Versión de pruebas        |                          |                                | AUN               | SIPE<br>Sistema de Ingresos y<br>Prestaciones Economicas |
| uenas Tardes, Representan<br>echa y hora de inicio de sesió | te Legal<br>n 10 de febrero de 2012, a las 1:49 | , RUC: Razón<br>PM       | n social:                      |                   |                                                          |
| Milación<br>gresos                                          | Bienvenšdo(a)                                   | Aquí se reflejará el nor | nbre de su empresa.            |                   |                                                          |
| aministración del sistema                                   |                                                 |                          |                                |                   |                                                          |
|                                                             |                                                 |                          |                                |                   |                                                          |
|                                                             |                                                 | S<br>Caje de Seguro<br>2 | IPE<br>Social de Panamá<br>009 |                   |                                                          |

5. Deberá desplegar el Menú Afiliación.

|                                               | Caja de Seguro Social<br>Versión de pruebas                                                          | SIPE<br>Ficture de Internet y<br>Présidentes y |
|-----------------------------------------------|----------------------------------------------------------------------------------------------------|------------------------------------------------|
| Buenas Tardes, Repr<br>Fecha y hora de inicio | esentante Legal : RUC: 1094811111181 Razón social:<br>de sesión 10 de febrero de 2012, a las 1/49 PH |                                                |
| Salir del sister                              | 28<br>21                                                                                             |                                                |
| Afiliación                                    | Firmar afiliaciones pendientes                                                                       |                                                |
| Ingresos                                      |                                                                                                    |                                                |
| Administración del s                          | istema 🕨                                                                                             |                                                |
| Mi cuenta                                     |                                                                                                    |                                                |
|                                               |                                                                                                    |                                                |
|                                               |                                                                                                    |                                                |
|                                               |                                                                                                    |                                                |
|                                               |                                                                                                    |                                                |
|                                               |                                                                                                    |                                                |
|                                               | SIFI<br>Casa de Sacura Social da Banamá                                                              |                                                |
|                                               | Caja de seguro social de Panama                                                                      |                                                |

6. Aparecerán las solicitudes de afiliaciones pendientes. Para continuar deberá darle clic al botón Siguiente.

| Favoritos 😸 + 🍎 Casa de Segu                                               | ro Social de Pan                                                    | 🖉 Cala de Seguro Social de                                           | 🖉 🍘 Nueva pestaña   |                             |                     | ⊕ • ∅                  | 🗈 🖮 - Págha- Segur | dad - Herramientas - 😡 -  |
|----------------------------------------------------------------------------|---------------------------------------------------------------------|----------------------------------------------------------------------|---------------------|-----------------------------|---------------------|------------------------|--------------------|---------------------------|
| Caja                                                                       | e de Segur<br>Versión de pru<br>te Legal Compu<br>n 10 de febrero d | o Social<br>etas<br>Indores Hillennium, RUC<br>• 2012, e las 1:49 PH | - 1094811111181 Raz | ón social: CONSI            | ALTORIA ASESORI     | A CENCENTERIA SA       | Sar<br>Part        | SIPE<br>Inter Prototology |
| Balic del autema  Afiliación Ingresos Administración del sistema Mi cuenta | Afiliac     Selee     Fitro:     Seleeei                            | anes Pendientes Par<br>Vilaciones Pendientes<br>coloner Todo         | Firmar » Afiliaci   | Apellido<br>paterno         | Apeliido<br>materno | Numero de<br>Documento | C SS<br>B          |                           |
|                                                                            | Sigu                                                                | iente                                                                |                     |                             |                     |                        | 60                 |                           |
|                                                                            |                                                                     |                                                                      | Caja de Sepv        | re Social de Parian<br>2009 | 64                  |                        |                    |                           |

7. Por último el sistema le enviará un mensaje de Proceso Finalizado.

| Ca                                                  | ja de           | Seguro Social                                                                                                    | SIPE<br>Interna de Deprese y<br>Presectores Economicas |
|-----------------------------------------------------|-----------------|----------------------------------------------------------------------------------------------------|--------------------------------------------------------|
| Buenas Tardes, Represe<br>Fecha y hora de inicio de | ntante<br>sesió | Legal RoCi Razón sociali<br>-14 de febrero de 2012, a las 1/20 PH                                                                                                    |                                                        |
| 🥥 Salir del sistema                                 |                 |                                                                                                    |                                                        |
| Afiliación                                          |                 | Afiliaciones Pendientes Por Firmar » Cargar Firma                                                                                                    |                                                        |
| Ingresos                                            | ٠.              | 1 2 Cargar Firma                                                                                                    |                                                        |
| Administración del sistem                           | 6 P             | There are a second of                                                                                                    |                                                        |
| Mi cuenta                                           |                 |                                                                                                    |                                                        |
|                                                     |                 |                                                                                                    |                                                        |
|                                                     |                 |                                                                                                    |                                                        |
|                                                     |                 | Mernate de págins web                                                                                                    |                                                        |
|                                                     |                 | A second as provide the second                                                                                                    |                                                        |
|                                                     |                 | Procesos finalizado.                                                                                                    |                                                        |
|                                                     |                 | Aceptar                                                                                                    |                                                        |
|                                                     |                 | Calence and an and a second second sec |                                                        |
|                                                     |                 | 2009                                                                                                    |                                                        |